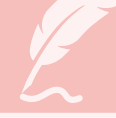

#### 1 ご希望の公演を選択する

| 12          |             |             |             |               |
|-------------|-------------|-------------|-------------|---------------|
|             |             |             |             | カートを見         |
| 全件表示        | 本日販売開始      | 治分          |             |               |
| 9 ±-7-K     | 7. 桶玄       |             | 榆玄          | 詳細検索▼         |
|             | CIZAR       |             |             | ALIMPTICALS . |
| 先行・一般予約     | 先行予約  一般予約  | 2           |             | セット券予約        |
| 一覧 詳細一覧 会切  | 易一覧         |             | サプカート購入可    | … カート購入不      |
| 今 [4件] : 1  |             |             | <b></b>     |               |
| ± [+iT] 1   | 定制          | 10          | (今年)        |               |
| 05000       | 演劇          |             | 2頁應明        |               |
|             |             |             |             |               |
| No Image    | No Image    | No Image    | No Image    |               |
| 6           | 6           | 5           | 6           |               |
|             | 1703        |             | 1021        |               |
| Щ.          | ¥.          | Щ.          | Щ.          |               |
| 【優先発売】日生劇場フ | 【優先発売】日生劇場フ | 【優先発売】日生劇場フ | 【優先発売】日生劇場フ |               |
| 物語付きクラシックコ  | パペット・ファンタジ  | バレエ『シンデレラ』  | 音楽劇『あらしのよる  |               |
| シサート アラシン…  | ー 『ムーミン谷の夏… |             | (c.)        |               |
| 日生劇場        | 日生劇場        | 日生劇場        | 日生劇場        |               |
| 受付中         | 受付中         | 受付中         | 受付中         |               |
| 詳細購入        | 詳細購入        | 詳細購入        | 詳細購入        |               |
|             |             |             |             | >             |

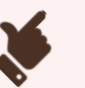

#### 「購入」をクリックする。

※ご購入いただけるのは『日生劇場ファミリーフェスティヴァル 2024』の4演目です。

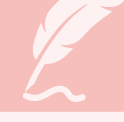

#### 2 公演情報を確認し、購入したい日時席種を選択する

| 公演情報                                                   |                                                      |                                         |                                                                                 |                             |
|--------------------------------------------------------|------------------------------------------------------|-----------------------------------------|---------------------------------------------------------------------------------|-----------------------------|
| 公演名                                                    | 【優先発売】<br><b>音楽劇『あ</b>                               | 日生劇場ファミリーフェ<br>らしのよるに』                  | スティヴァル 2024                                                                     |                             |
| 会場                                                     | 日生劇場                                                 |                                         |                                                                                 |                             |
| 公演期間                                                   | 2024年8月2                                             | 4日(土) ~ 2024年8月2                        | 5日(日)                                                                           |                             |
| 概要                                                     |                                                      |                                         |                                                                                 |                             |
|                                                        | 空席状況                                                 | ◎ :余裕あり ○ :死                            | 気痛あり △:残廃わずか                                                                    | X:满庑                        |
|                                                        | 空席状况                                                 | ◎:余裕あり ○:列                              | 1.<br>1.<br>1.<br>1.<br>1.<br>1.<br>1.<br>1.<br>1.<br>1.<br>1.<br>1.<br>1.<br>1 | X : 満席<br>示切替 [公演日時一覧       |
| 公演                                                     | 空席状況                                                 | ◎ : 余裕あり ○ : 列<br>席種<br>S席              | k席あり △ : 残席わずか<br>表<br>/空席状況<br>                                                | X : 満席<br>示切替 [公演日時一覧<br>備考 |
| 公演(<br>024年8月24日                                       | 空席状況<br>日時<br>日(土) 11:00                             | ◎ : 余裕あり ○ : 死<br>席種<br>S 席<br><u>◎</u> | 浅席あり △:残席わずか<br>表<br>/空席状況<br><br><br>                                          | ×: 満席<br>示切替 [公演日時一覧<br>備考  |
| 公演!<br>024年8月24日<br>024年8月24日                          | 空席状况<br>日時<br>日(土) 11:00<br>日(土) 15:00               | ◎:余裕あり ○:死<br>席種<br>S席<br>              | 浅底あり △:残廃わずか<br>表<br>/空席状況<br><br><br><br>                                      | ×: 満席<br>示切替 [公演日時一覧<br>備考  |
| 公演<br>024年8月24E<br>024年8月24E<br>024年8月25E<br>024年8月25E | 空席状況<br>日時<br>日(土) 11:00<br>日(土) 15:00<br>日(土) 15:00 | ◎:余裕あり ○:死<br>席種<br>5席<br><br><br><br>  | 戦痛あり △:残廃わずか<br>表<br>/空席状況<br>                                                  | X : 満席<br>示切替 [公演日時一覧<br>備考 |

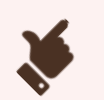

#### **希望する日時席種の「◎・○・△」をクリックする。** ※購入手続き完了後の変更・取消しはお受けできません。 公演日時等、お間違いのないようお気を付けください。

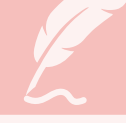

## 3 優先発売のご案内記載のクーポン I Dを入力する

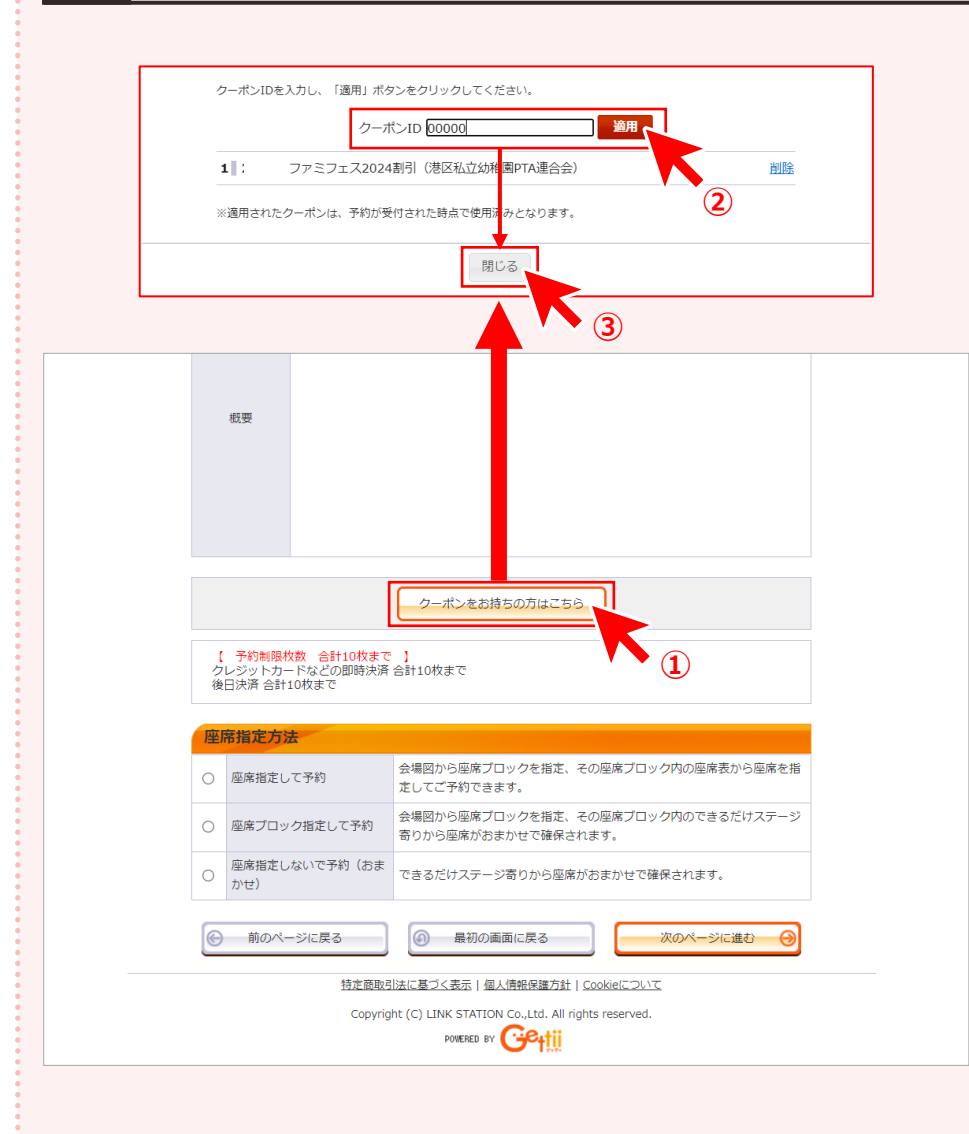

- X
- ① 「クーポンをお持ちの方はこちら」をクリックする。
- ② 優先発売のご案内記載のクーポン I Dを入力、 「適用」をクリックする。
- ③「閉じる」をクリックする。※10%割引料金が表示されます。

## 4 購入枚数・座席指定方法を選択する

|                                                                      | クーポンをお                      | お持ちの方はこちら                           | )             |             |   |
|----------------------------------------------------------------------|-----------------------------|-------------------------------------|---------------|-------------|---|
|                                                                      | 一 選択中                       | ゆのクーポン ー                            |               |             |   |
| 1 00000 ファミフェス2024                                                   | 割引(港区私立约                    | b稚園PTA連合会)                          |               |             |   |
| 席種・券種                                                                |                             | 料金                                  |               | 予約枚数/組数     | Ļ |
| S席 大人 (先行割引                                                          | )                           |                                     | 4,500円        | 選択~枚        |   |
| S席 子ども(先行割                                                           | 引)                          |                                     | 2,250円        | 選択~ 枚       |   |
| 【 予約制限枚数 合計10枚まで<br>クレジットカードなどの即時決済<br>後日決済 合計10枚まで           座席指定方法 | 】<br>合計10枚まで                |                                     |               |             |   |
| ○ 座席指定して予約                                                           | 会場図から座席<br>定してご予約で          | ブロックを指定、その)<br>きます。                 | 座席ブロック        | 内の座席表から座席を指 |   |
| ○ 座席ブロック指定して予約                                                       | 会場図から座席<br>寄りから座席が          | ブロックを指定、その)<br>おまかせで確保されま           | 座席ブロック <br>す。 | 内のできるだけステージ |   |
| 座席指定しないで予約(おま<br>( ))++)                                             | できるだけステ                     | ージ寄りから座席がお                          | まかせで確保        | されます。       |   |
| € 前のへ2に戻る                                                            | ● 最初の                       | の画面に戻る                              | <b>次</b>      | のページに進む     |   |
| 特定商取引                                                                | 法に基づく表示                     | 個人情報保護方針   Coc                      | kie(ZONZ      | V           | 3 |
| Соругід                                                              | ht (C) LINK STAT<br>POWERED | ION Co.,Ltd. All rights<br>BY Cetti | reserved.     |             | Ċ |

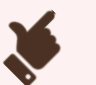

10%割引料金が表示されたら、

- ① 購入したい枚数(大人・子ども)を選択する。
- 座席指定方法を選択する。
- ③ 「次のページに進む」をクリックする。

### 5 エリア・ブロックを選ぶ(座席指定する場合/座席ブロック指定する場合)

| 〇日生劇場 チケット予約・購入                                                      | 会員マイページ    | チケット購入予約    |
|----------------------------------------------------------------------|------------|-------------|
| 初めての方へ   チケット購入・引取   動作・セキュリテ                                        |            |             |
|                                                                      |            | カートを見る(0) 🛒 |
| ご希望のブロックをクリックしてください。                                                 |            |             |
| エリアを選ぶ                                                               |            |             |
| > 1階                                                                 | > グランドサークル | 皆           |
| > 2階                                                                 |            |             |
| ブロックを選ぶ                                                              |            |             |
| <ul><li>※指定された席種のあるブロックのみ指定できます。</li><li>※満席のブロックは指定できません。</li></ul> | 拡大         | 縮小          |
|                                                                      |            |             |

- X
- ①「エリアを選ぶ」で希望の階数を選択する。
- 「ブロックを選ぶ」で希望の座席ブロックを選択する。
   ※満席のブロックは選択できません。

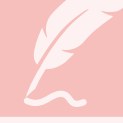

## 6 **座席を選ぶ**(座席指定する場合)

| 望の座席を選択して「座席を確保する」ボタンをクリックして下さ<br>「席を選ぶ」        | ειιο    | カートを見 |
|-------------------------------------------------|---------|-------|
| 望の座席を選択して「座席を確保する」ボタンをクリックして下さ                  | 5U).    |       |
|                                                 |         |       |
| 際担由のブロック                                        |         |       |
| 深地市のブロック                                        |         |       |
|                                                 |         |       |
|                                                 |         |       |
| 別のブロックを見る                                       |         |       |
|                                                 |         |       |
|                                                 |         |       |
|                                                 |         |       |
| <指定した予約枚数分の座席を選択して下さい。                          | 拡大      | 縮小    |
| 室席の向き(↑)                                        |         |       |
|                                                 |         |       |
| вяј                                             |         |       |
|                                                 | сл (1)  |       |
|                                                 | D列      |       |
|                                                 | E列      |       |
| FØJ                                             | F列      |       |
| G71 G71 G72 G72 G72 G72 G72 G72 G72 G72 G72 G72 | G列      |       |
| H₹IJ                                            | H列      |       |
|                                                 |         | -     |
|                                                 |         | •     |
| 選択可能座席 選択中座席                                    | 座席を確保する |       |
| 🔛 確保中座席 🛛 🕍 選択不可座席<br>(予約済・対象外座席)               |         |       |
|                                                 |         |       |

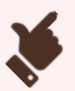

#### ①希望の座席を選択する。

(2)「座席を確保する」をクリックする。
 ※こちらをクリックした時点で初めて座席が確保されます。

# Ľ

#### 7 チケットを決定する

| ●日生劇場 チケット予約・購入 会員マイページ チケット選入予約                                                                                                    |
|----------------------------------------------------------------------------------------------------|
| <u>初めての方へ   チケット購入・引取   動作・セキュリティ</u>   利用規約   ヘルプ                                                                                             |
| 日時・席種指定、予約枚数指定  塑席確認 支払方法・引取方法指定 お客様情報入力 予約内容確認 予約受付完了                                                                                         |
| 予約チケット情報を確認し、よろしければ「チケットの決定」ボタンをクリックしてください。                                                                                                    |
| 1 【優先発売】日生崩場ファミリーフェスティヴァル 2024 音楽崩『あらしのよるに』<br>田生崩場<br>2024年8月24日(土) 11:00<br>S席 大人 (先行割引) 1階 XA列 22番 4,500円<br>S席 子ども(先行割引) 1階 XA列 23番 2,250円 |
| ただ今から10分以内に予約完了しなかった場合、現在手続中の予約はキャンセルされます。 再度予約・購入申し<br>込みしてもお座席をご用意できない場合がありますので、予めご了承ください。                                                   |
| 続い に 購入 9 る 5 チケットの決定                                                                                                    |
| ● 枚数指定ページに戻る                                                                                                    |
| 特定商取引法に基づく表示   個人情報保護方針   Cookieについて                                                                                                    |
| Copyright (C) LINK STATION Co.,Ltd. All rights reserved.                                                                                       |
| pomered by Gettii                                                                                                    |
|                                                                                                    |
|                                                                                                    |
|                                                                                                    |

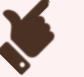

チケット情報を確認の上、
「チケットの決定」もしくは「続けて購入する」を押す。
※必ず演目・公演日時等をご確認ください。
購入手続き完了後の変更・取消はお受けできません。

# Ł

#### 8 支払方法を選択する

| 日時・席利 | <u>初めての方へ</u>   チ<br>重指定 予約枚数指定 座席硝                 | ケット購入・引取   動作・セキュリテ<br>認 支払方法・引取方法指定 お       | 1 利用規約   ヘルプ<br>客様情報入力 予約内容確認 予約受付完] |
|-------|-----------------------------------------------------|----------------------------------------------|--------------------------------------|
| チケ:   | ット代金の支払方法・チケット引                                     | 取方法を指定して、「次のページに:                            | 進む」ボタンをクリックしてください。                   |
| チケン   | ット購入時には、チケット代金の                                     | のほかに支払方法や引取方法により、                            | 手数料がかかる場合があります。                      |
|       |                                                     |                                              | KUN-SILIEO                           |
| 支     | 払方法・引取方法                                            | a l tao atri se                              | LL 12→70⊞da - Tékda                  |
| 選択    | マ払力法<br>クレジットカード                                    | 51取り法                                        | リービス利用科・手数科<br>■発券手数料 110円/1枚当り      |
|       | 予約受付完了と同時に決済され<br>支払回数は«1回払い»のみので<br>以下のクレジットカードがごう | ・<br>れ、即時予約確定となります。<br>お取扱いとなります。<br>利用できます。 |                                      |
| 0     |                                                     | VISA                                         |                                      |
|       | クレジットカード                                            | 配送                                           | ■配送手数料 440円/1申込当り                    |
|       | 予約受付完了と同時に決済され<br>支払回数は«1回払い»のみのる<br>以下のクレジットカードがごう | れ、即時予約確定となります。<br>5取扱いとなります。<br>利用できます。      |                                      |
| 0     |                                                     | VISA                                         |                                      |
|       | 配送をご希望の場合は配送手                                       | 数料(440円)を申し受けます。                             |                                      |
|       | セブン・イレブン 了                                          | セブン-イレブン発券 📝                                 | ■発券手数料 110円/1枚当り                     |
| C     | そ約有効期日までにお支払頂:<br>いが確認できた時点で予約                      | きます。<br>的確定となります。                            |                                      |
|       | ⑥ 前のページへ戻る                                          | 5                                            | 次のページに進む                             |

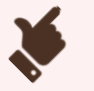

# 支払・引取方法を選択する。 ※セブン-イレブンで一度に発券できるのは20枚までです。 それ以上の枚数をご購入の場合、配送を選択いただくか、 複数回に分けてご購入ください。

② 「次のページに進む」をクリックする。

#### 9 お客様情報を入力/アンケートに回答する/利用規約に同意する

| 会員名                                                                                                    | 日生劇場 ビジター会員様                                                                                                    |
|----------------------------------------------------------------------------------------------------|----------------------------------------------------------------------------------------------------|
| 会員名(カナ)                                                                                                    | ニッセイゲキジョウ ビジターカイインサマ                                                                                                    |
| お名前(カナ) 💥                                                                                                    | <b>全角</b><br>例 グキジョウタロウ                                                                                                    |
| 電話番号 ※                                                                                                    | 例 03-9876-5432                                                                                                    |
| メールアドレス<br>※メールアドレスまたは携<br>帯メールアドレスのどちら<br>かを入力してください。                                                                                                    |                                                                                                    |
| 携帯メールアドレス<br>※メールアドレスまたは携<br>帯メールアドレスのどちら<br>かを入力してください。                                                                                                    | 《指定されたメールアドレスに予約確認メールを送信します。»     半角     例 gettarou@e-get.jp     半角     確認のため携帯メールアドレスを再度入力してください。                                                                                                    |
|                                                                                                    | nissaytheatre@e-get.jp からのメールを受信所可してくたさい。<br>hostmaster@ www@ spam@などの特殊なアドレスはメールが届かない場合があ<br>ります。                                                                                                    |
| アンケート (今後の                                                                                                    | nissaytheatre@e-get.jp からのメールを受信声可してくたさい。<br>hostmaster@ www@ spam@などの特殊なアドレスはメールが届かない場合があ<br>ります。<br>ご参考にお聞かせください) [入力必須項目です。]                                                                                                    |
| アンケート(今後の<br>この公演をどちらで<br>お知りになりましたか ※                                                                                                    | nissytheatre@e-get.jp からのメールを受加所可してくたさい。<br>hostmaster@ www@ spam@などの特殊なアドレスはメールが届かない場合があ<br>ります。<br>ご参考にお聞かせください) (入力必須項目です。)<br>選択してください                                                                                                    |
| アンケート(今後の<br>この公演をどちらで<br>お知りになりましたか ※<br>利用規約 (入力必須4)                                                                                                    | nissytheatre@e-get.jp からのメールを受加所可してください。<br>hostmaster@ www@ spam@などの特殊なアドレスはメールが届かない場合があ<br>ります。<br>こ参考にお聞かせください) (スカ必須項目です。)<br>[選択してください<br>調定す。]                                                                                                    |
| アンケート(今後の<br>この公演をどちらで<br>お知りになりましたか ※<br>利用規約をお読みいただき、<br>い。<br>利用規約を読む<br>、<br>パビけない場<br>以下をお読みい ③ 。、同様                                                                                                    | inisaytheatre@e-get.jp からのメールを受信所可してください。         hostmaster@www@spam@&20時殊なアドレスはメールが届かない場合があ         jpます。         ご参考にお聞かせください)       (スカ&3如目です。)         選択してください       選択してください         「選択してください」       現れしてください         「夏いただける方は、画面下部の【利用規約に同意する】」にチェックを入れてください。         会合は、以降の手続きができません。)         Eいただける方は、画面下部の【同意する】にチェックを入れてください。 |
| アンケート(今後の     この公演をどちらで     お知りになりましたか ※     利用規約 しんか必知     利用規約をお読みいただき、     い。     利用規約を読む     「利用規約で読む     「利用規約で読む     「「「」」、「」」     「」」     「」」     「」」     「」」     「」」     「」」     「」」     「」」     「」」     「」」     「」」     「」     「」     「」     「」     「」     「」     「」     「」     「」     「」     「」     「」     「」     「」     「」     「」     「」     「」     「」     「」     「」     「」     「」     「」     「」     「」     「」     「」     「」     「」     「」     「」     「」     「」     「」     「」     「」     「」     「」     「」     「」     「」     「」     「」     「」     「」     「」     「」     「」     「」     「」     「」     「」     「」     「」     「」     「」     「」     「」     「」     「     「」     「」     「」     「」     「」     「」     「」     「」     「」     「」     「」     「」     「」     「」     「」     「」     「」     「」     「」     「」     「」     「」     「」     「」     「」     「」     「」     「」     「」     「」     「」     「」     「」     「」     「」     「」     「」     「」     「」     「」     「」     「」     「」     「」     「」     「」     「」     「」     「」     「」     「」     「」     「」     「」     「」     「」     「」     「」     「」     「」     「」     「」     「」     「」     「」     「」     「」     「」     「」     「」     「」     「」     「」     「」     「」     「」     「」     「」     「」     「」     「」     「」     「」     「」     「」     「」     「」     「」     「」     「」     「」     「」     「」     「」     「」     「」     「」     「」     「」     「」     「」     「」     「」     「」     「」     「」     「」     「」     「」     「」     「」     「」     「」     「」     「」     「」     「」     「」     「」     「」     「」     「」     「」     「」     「」     「」     「」     「」     「」     「」     「」     「」     「」     「」     「     「」     「     「」     「」     「」     「     「」     「     「」     「     「」     「」     「」     「」     「」     「」     「」     「」     「」     「」     「」     「」     「」     「」     「」     「」     「」     「」     「」     「」     「」     「」     「」     「」     「」     「」     「」     「」     「」     「」     「」     「」     「」     「」     「」     「」     「」     「」     「」     「     「     」     「     」     「     」     「     」     「     」     「     」     「     」     「 | nissytheatre@e-get.jp からのメールを受信所可してください。<br>hostmaster@ www@ spam@&どの特殊なアドレスはメールが届かない場合があ<br>ります。<br>ご参考にお聞かせください) (スカ&300日です。)<br>選択してください<br>目です。]<br>同意いただける方は、画面下部の [利用規約に同意する] にチェックを入れてくださ<br>合は、以降の手続きができません。)<br>記いただける方は、画面下部の [同意する] にチェックを入れてください。<br>の同意なく販売価格を超える金額での有償譲渡を禁止いたします。なお、ご家族や<br>の直接接渡はこの限りではありません。                  |
| アンケート(今後の<br>この公演をどちらで<br>お知りになりましたか **<br>利用規約をお読みいただき、<br>い。<br>利用規約を読む<br>、ただけない場<br>以下をお読みい ③ 、 同該<br>このチケットは、主催者<br>知人への販売価格以下で<br>、 同意する                                                                                                    | nissqutheatre@e-get.jp からのメールを受信所可してください。<br>hostmaster@ www@ spam@&どの特殊なアドレスはメールが量かない場合があ<br>ります。<br>こ参考にお聞かせください) (入力必須項目です。)<br>選択してください<br>調用です。)<br>同意いただける方は、画面下部の [利用規約に同意する] にチェックを入れてくださ<br>品は、以降の手続きができません。)<br>意いただける方は、画面下部の [同意する] にチェックを入れてください。<br>の同意なく販売価格を超える金額での有償譲渡を禁止いたします。なお、ご家族や<br>の直接展開はこの限りではありません。)                |

|  | l |
|--|---|
|  | 1 |

- ① お客様情報(配送の方は送付先)を入力する。
- ② アンケートに回答する。
- ③ 利用規約を読み、同意にチェックする。 ※同意いただけない場合は、以降の手続きができません。
- ④ 譲渡に関する同意にチェックする。
   ※同意いただけない場合は、以降の手続きができません。
- ⑤ 「次のページに進む」をクリックする。

# Ľ

#### 10 手続きを完了する

| L                                              | まため手続きは売了していません                                                                        | <sup>1</sup> 0                                |
|------------------------------------------------|----------------------------------------------------------------------------------------|-----------------------------------------------|
| 予約内容・入力内容を確認                                   | し、よろしければ「予約する」ボタンをクリックして                                                               | てください。                                        |
| ۶約・購入が確定したチケ<br>۶約・購入の際は、特定商                   | ットの変更・取消は、お受けいたしかねますので予め<br>取引法に基づく表示、利用規約を必ずご確認ください                                   | めご了承ください。 (1)                                 |
| 予約チケット情報                                       |                                                                                        |                                               |
| 1 【 <b>侵先発売】日生</b> 劇場<br>日生劇場<br>2024年8月24日(土) | <b>Iファミリーフェスティヴァル 2024 音楽劇『あらし</b><br>11:00<br>S席 大人 (先行割引) 1階 XA<br>S席 子ども(先行割引) 1階 X | <b>のよるに』</b><br>別 20番 4,500円<br>A列 21番 2,250円 |
|                                                | «サービス利用料・手数料»<br>発券手数料:220円                                                            | 220F                                          |
|                                                | «合計金額»                                                                                 | 6,970P                                        |
|                                                | 《合計枚数》                                                                                 | 2枚                                            |
| お安垟信却                                          |                                                                                        |                                               |
| お名前(カナ)                                        | ゲキジョウタロウ                                                                               |                                               |
| 電話番号                                           | 000000000                                                                              |                                               |
| メールアドレス                                        | abc@abc.jp                                                                             |                                               |
| 支払方法                                           |                                                                                        |                                               |
| 支払方法                                           | セブン-イレブン<br>予約有効期日までにお支払頂きます。<br>お支払が確認できた時点で予約確定となります。                                |                                               |
| 予約有効期日                                         | 2024年4月30日(火) 23:59                                                                    |                                               |
| チケット引取方法                                       |                                                                                        |                                               |
| チケット引取方法                                       | セブン-イレブン発券                                                                             |                                               |
| アンケート(今後                                       | のご参考にお聞かせください)                                                                         |                                               |
| この公演をどちらで<br>お知りになりましたか                        | 学校・幼稚園等からのチラシ                                                                          |                                               |
| 学校・幼稚園名等                                       | 00区立00小学校                                                                              |                                               |
|                                                | 10歳                                                                                    |                                               |

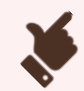

#### 予約チケット情報を確認する。

②「予約する」をクリックする。
 ※クレジットカード支払を選択された場合は、
 最後にカード情報を入力する。